# MeLE MiniPC FAQ

## 1. How to adjusting the resolution of video output via an HDMI device?

Please click Right Mouse and select Graphics Proertis > double click Display ,choose the correct "resolution" and " Refresh Rate" to adjust to correct display on TV.

| Intel® HD G                                                             | raphics Conti                      | rol Panel                | - D<br>(intel                                                                                                    | ×            |
|-------------------------------------------------------------------------|------------------------------------|--------------------------|----------------------------------------------------------------------------------------------------|--------------|
| Customize your graphic<br>settings to enhance you<br>visual experience. | s<br>r                             | isplay<br>J<br>Video Pow | 3D Options and Support   Support Support   Support Support   Profiles Image: Support Image: Support Imag |              |
| Intel® HD ⊂<br>€ Display √                                              | Fraphics Cont                      | rol Panel                | Display Settings                                                                                                    | _ □ ×        |
| Select Display                                                          | Display Settings                   | Color                    |                                                                                                    |              |
|                                                                         | ▼ Basic                            | Advanced                 | Preview                                                                                                    | 0            |
|                                                                         | Resolution<br>1920 x 1080          | <u>ر</u>                 |                                                                                                    |              |
| Select Profile                                                          | Refresh Rate                       | •                        |                                                                                                    |              |
| Current Settings 🗸 🗸                                                    | Rotation                           |                          |                                                                                                    | M2           |
|                                                                         | <b>√</b> 0 90                      | 180 270                  |                                                                                                    |              |
|                                                                         | Scaling                            | (                        | <u>D</u>                                                                                                    |              |
|                                                                         | ✔ Maintain Display Scalin <u>c</u> | 3                        |                                                                                                    |              |
|                                                                         |                                    |                          |                                                                                                    |              |
|                                                                         |                                    | +                        | ×                                                                                                    | $\checkmark$ |
|                                                                         |                                    | Save Profile             |                                                                                                    |              |

### 2. How to configuring audio output via an HDMI device?

Follow the steps below to enable audio output via HDMI when connecting the MiniPC to a TV or receiver via HDMI.

a. Click Right mouse on the speaker icon in your system tray at the bottom right-hand side of your screen.

- b. Click Playback devices.
- c. Select a playback device and click Set Default.

#### d. Click OK to exit the setup.

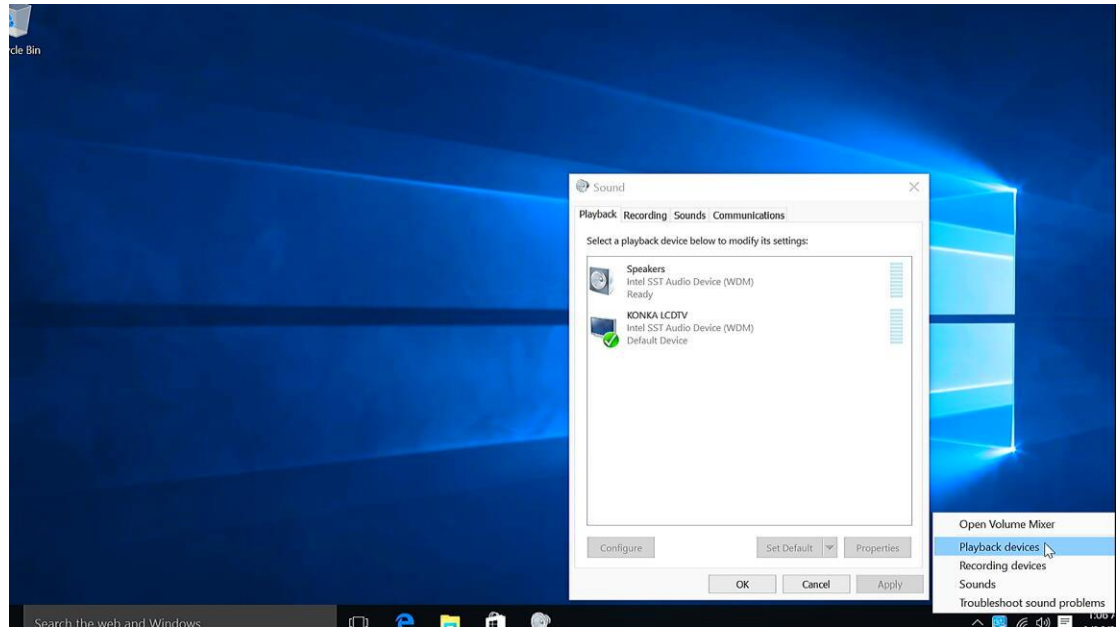

#### 3. What to do when there is no HDMI audio device the playback device list?

Step1.Click Right mouse, enable show disabled Devices, select your TV as the default audio device. If it's not helpful, please try step2.

| Select a | a playback device below to modify its settings:                                                                                             |  |
|----------|----------------------------------------------------------------------------------------------------|--|
|          | Speakers<br>Intel SST Audio Device (WDM)<br>Ready<br>KONKA ICDTV<br>Intel SST Audio Device (WDM)<br>Default Device<br>Show Disabled Devices |  |
|          | Show Disconnected Devices                                                                                                    |  |

Step2. Keep your TV on and the HDMI cable plugged in and Restart your MiniPC.

4. What to do when the HDMI audio device not plugged in ?

| ratouck [Recording]                     | Sounds   Communicatio                 | ins            |            |                                       |
|-----------------------------------------|---------------------------------------|----------------|------------|---------------------------------------|
| Select a playback de                    | vice below to modify its              | settings:      |            |                                       |
| Speakers<br>Intel SST Ar<br>Default Def | udio Device (WDM)<br>vice             |                |            |                                       |
| COOCAA T<br>Intel SST A<br>Not plugge   | <b>V</b><br>udio Device (WDM)<br>d in |                |            |                                       |
|                                         |                                       |                |            |                                       |
|                                         |                                       |                |            |                                       |
|                                         |                                       |                |            |                                       |
|                                         |                                       |                |            |                                       |
|                                         |                                       |                |            |                                       |
| Configure                               | 5                                     | et Delault 🛛 💌 | Properties | Open Volume Mixer                     |
| Configure                               | 5                                     | et Default     | Properties | Open Volume Mixer<br>Playback devices |

a. This problem happens sometimes when you change a TV. Restart your MiniPC will help you to resolve this problem.

b.For the first time you use MiniPC or when you change a TV, please connect your MiniPC to the TV with HDMI cable and Turn on your TV first before you power on MiniPC.

#### 5. How to changing a pre-installed display language?

a. Enter into Control Panel > ClocK, Language and Region.

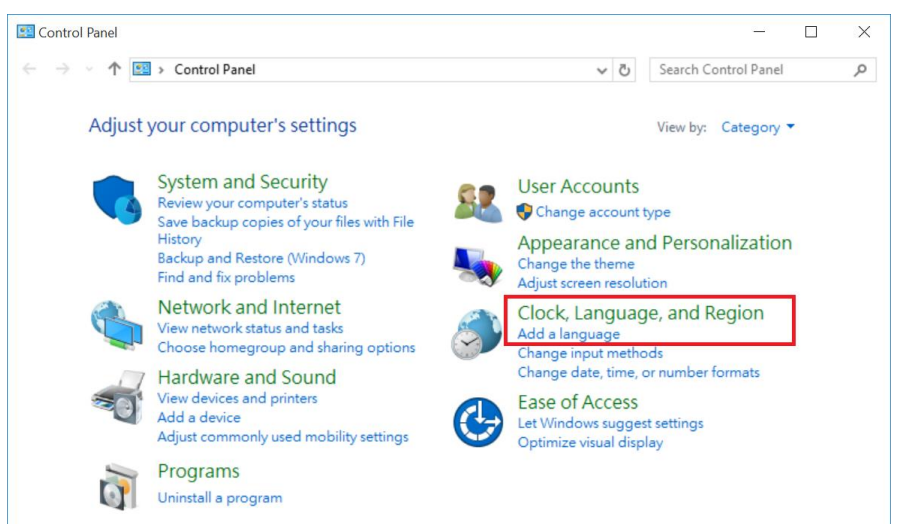

b. Click Add language > Advanced settings > Override for Windows display Languages> Choose the language as your want.

| 🖈 Advanced settings –                                                                                                    | × |
|----------------------------------------------------------------------------------------------------|---|
| ← → ✓ ↑ 💱 « Language → Advanced settings v 🖸 Search Control Panel                                                                                                    | Q |
| Advanced settings                                                                                                    | ^ |
| Override for Windows display language                                                                                                    |   |
| If you want to use a display language that's different than the one determined by the order of your language list, choose it here.                                                                                                    |   |
| Use language list (recommended) v                                                                                                    |   |
| Use language list (recommended)                                                                                                    |   |
| 中文(香港特別行政區) العربة المعدية المعدية المعدية المعدية المعدية المعدية المعدية المعدية المعالمة المعالمة معالمة المعالمة معالمة معالمة معالمة معالمة معالمة معالمة معالمة معالمة معالم |   |
| Overrid English (United States)                                                                                                    |   |
| Nederlands (Nederland)<br>русский (Россия)                                                                                                    |   |
| Use language list (recommended)                                                                                                    |   |
| Switching input methods                                                                                                    |   |
| Let me set a different input method for each app window                                                                                                    |   |
| Use the desktop language bar when it's available Options                                                                                                    |   |
| Change language bar hot keys                                                                                                    |   |
| Personalization data                                                                                                    |   |
| This data is only used to improve handwriting recognition and text prediction results for languages without IMEs<br>on this PC. No info is sent to Microsoft. <u>Privacy statement</u>                                                                                                    |   |
| Use automatic learning (recommended)                                                                                                    | ~ |
| Save Cancel                                                                                                    |   |

### 6. How to add a new display language?

a. Enter into Control Panel > ClocK, Language and Region, Click Add language .b.Click Add language, choose the language you want and click Save .

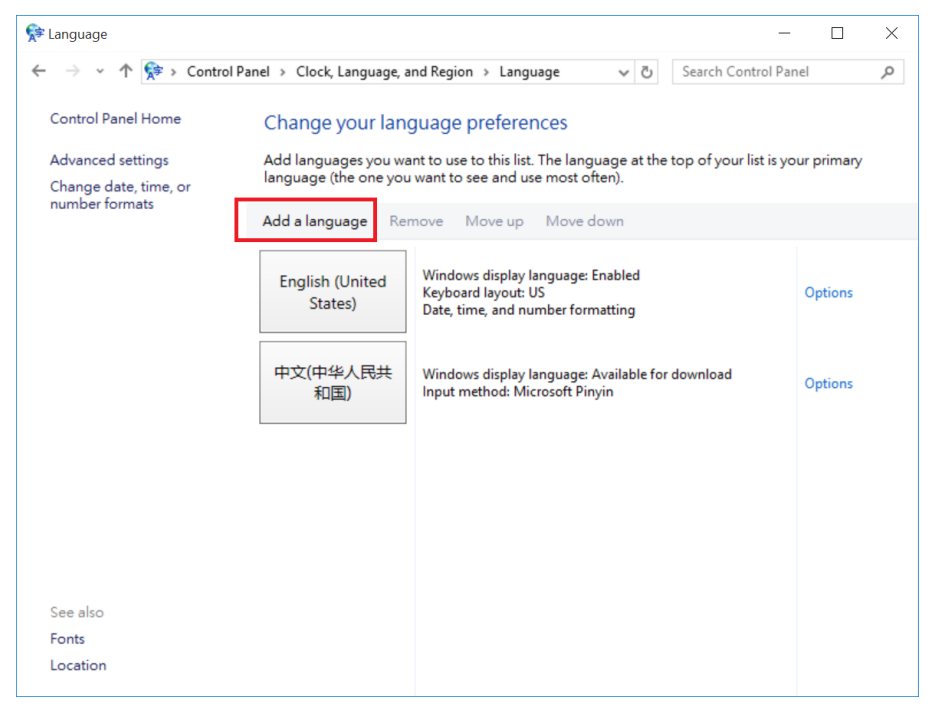

c. Click Options to download and install language pack.

| <table-cell-rows> Language</table-cell-rows> |                                               |                                                                                               | -                      |             | $\times$ |
|----------------------------------------------|-----------------------------------------------|-----------------------------------------------------------------------------------------------|------------------------|-------------|----------|
| ← → ∽ ↑ 💱 > Control Pa                       | anel > Clock, Language, a                     | and Region > Language 🛛 🗸 🖑                                                                   | Search Control Par     | nel         | Q        |
| Control Panel Home                           | Change your lan                               | guage preferences                                                                             |                        |             |          |
| Advanced settings<br>Change date, time, or   | Add languages you wa<br>language (the one you | ant to use to this list. The language at the<br>u want to see and use most often).            | top of your list is yo | our primary |          |
| number formats                               | Add a language Re                             | move Move up Move down                                                                        |                        |             |          |
|                                              | English (United<br>States)                    | Windows display language: Enabled<br>Keyboard layout: US<br>Date, time, and number formatting |                        | Options     |          |
|                                              | français (France)                             | Windows display language: Available<br>Keyboard layout: French                                |                        | Options     |          |
|                                              | 中文(中华人民共<br>和国)                               | Windows display language: Available for<br>Input method: Microsoft Pinyin                     | download               | Options     |          |
|                                              |                                               |                                                                                               |                        |             |          |
| See also                                     |                                               |                                                                                               |                        |             |          |
| Fonts                                        |                                               |                                                                                               |                        |             |          |
| Location                                     |                                               |                                                                                               |                        |             |          |
|                                              |                                               |                                                                                               |                        |             |          |
| 😒 Language options                           |                                               |                                                                                               | -                      |             | ×        |
| ← → • ↑ 幦 « Language                         | > Language options                            | ✓ <sup>0</sup>                                                                                | Search Control Par     | nel         | <i>م</i> |
|                                              |                                               |                                                                                               |                        |             |          |
| French (France)                              |                                               |                                                                                               |                        |             |          |
| Windows display language                     | )<br>- Faanah (Faanaa) is susila              | han far da wala a d                                                                           |                        |             |          |
| Download and in                              | nstall language pack                          | ible for download                                                                             |                        |             |          |
| •                                            | 3-3-7-                                        | 1                                                                                             |                        |             |          |
| Input method                                 |                                               |                                                                                               |                        |             |          |
| French                                       |                                               |                                                                                               | Preview                | Remove      |          |
| Add an input metho                           | 30                                            |                                                                                               |                        |             |          |
| Text services                                |                                               |                                                                                               |                        |             |          |
| Spellchecking prefe                          | rences:                                       |                                                                                               |                        |             |          |
| Traditional and n                            | new spellings                                 |                                                                                               |                        |             |          |
| Iraditional spellin                          | ng                                            |                                                                                               |                        |             |          |
|                                              |                                               |                                                                                               |                        |             |          |
| Enforce accented                             | d uppercase                                   |                                                                                               |                        |             |          |
|                                              |                                               |                                                                                               | Save                   | Cancel      |          |
|                                              |                                               |                                                                                               |                        |             |          |

d. After language pack installed, Click Options -> and click Make this the primary language to change the display language.

| 🛠 Language options — 🗆                                         | ×  |
|----------------------------------------------------------------|----|
| ← → ▼ ★ ≪ Language → Language options ▼ 0 Search Control Panel | Q, |
|                                                                |    |
| French (France)                                                |    |
| Windows display language                                       |    |
| Available                                                      |    |
| Make this the primary language                                 |    |
| 😍 Uninstall language pack                                      |    |
| Input method                                                   |    |
| French Preview   Remove                                        |    |
| Add an input method                                            |    |
| Text services                                                  |    |
| Spellchecking preferences:                                     |    |
| Traditional and new spellings                                  |    |
| ○ Traditional spelling                                         |    |
| O New spelling                                                 |    |
| Enforce accented uppercase                                     |    |
|                                                                |    |
| Save Cancel                                                    |    |
|                                                                |    |

## 7. How to change Language input?

a. Select PC settings > Control Panel > ClocK, Language and Region.

b. Choose Add language > Advanced settings > Override for default input Languages> Choose the language as your want.

| 📌 Advanced settings — 🗆                                                                                                    | × |
|----------------------------------------------------------------------------------------------------|---|
| ← → ▼ ↑ 💱 « Language > Advanced settings v 👌 Search Control Panel                                                                                                    | Q |
|                                                                                                    | ^ |
| Advanced settings                                                                                                    |   |
| Override for Windows display language                                                                                                    |   |
| If you want to use a display language that's different than the one determined by the order of your language list, choose it here.                                                     |   |
| Use language list (recommended) $\qquad \qquad \lor$                                                                                                    |   |
| Apply language settings to the welcome screen, system accounts, and new user accounts                                                                                                  |   |
| Override for default input method                                                                                                    |   |
| If you want to use an input method that's different than the first one in your language list, choose it here.                                                                          |   |
| Use language list (recommended)                                                                                                    |   |
| Use language list (recommended)                                                                                                    |   |
| Switchi English (United States) - US                                                                                                    |   |
| Chinese (Simplified, China) - Microsoft Pinyin                                                                                                    |   |
| Use the desktop language bar when it's available Options                                                                                                    |   |
| Change language bar hot keys                                                                                                    |   |
| Personalization data                                                                                                    |   |
| This data is only used to improve handwriting recognition and text prediction results for languages without IMEs<br>on this PC. No info is sent to Microsoft. <u>Privacy statement</u> |   |
| Use automatic learning (recommended)                                                                                                    | ~ |
| Save Cancel                                                                                                    |   |

## 8. How to use On-Screen keyboard?

a. Select PC settings > Control Panel > Ease of Access > Ease of Access Center.

b. Click Start On- Screen Keyboard.

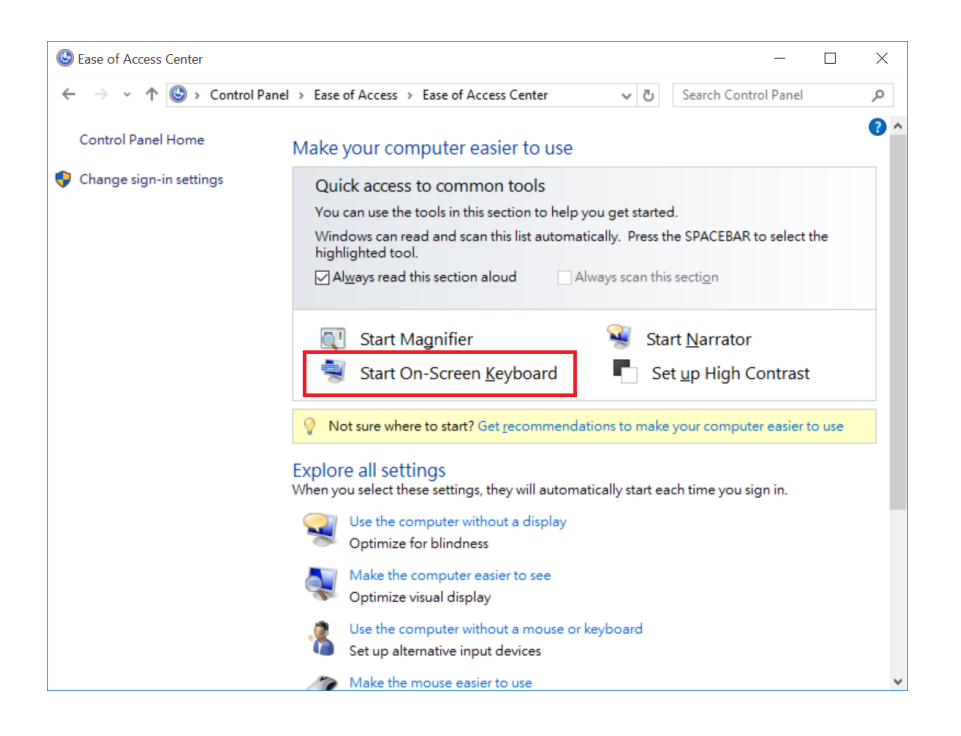

### 9. How to connect a Bluetooth device?

Press Windows key + I to enter into Settings, choose Devies > Bluetooth, turn on Bluetooth. Your MiniPC will search your Bluetooth device, Select your Bluetooth device, and click pair.

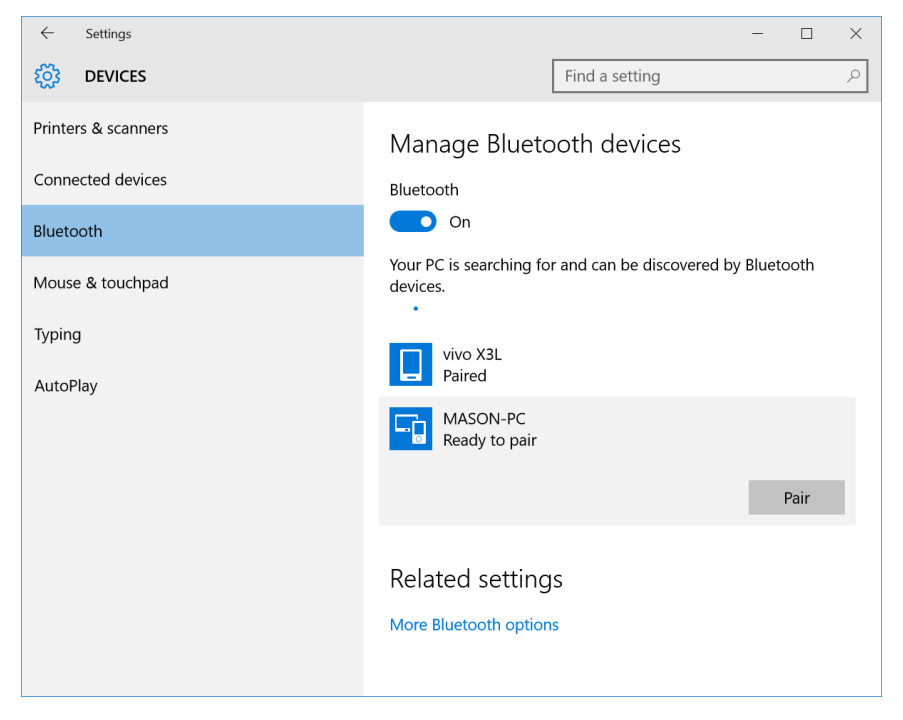

#### 10. How to receive a file from other Bluetooth device?

a. Click Right Mouse on the Bluetooth icon in the notification area, select Receive a file.

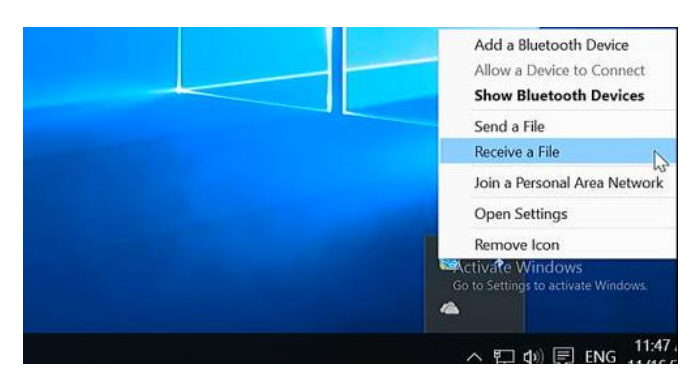

b. Send a file to MiniPC through Bluetooth.

|              |                        |                         |      | $\times$ |
|--------------|------------------------|-------------------------|------|----------|
| $\leftarrow$ | 🕴 Bluetooth File Trans | fer                     |      |          |
|              | The file is being re   | eceived                 |      |          |
|              | Receiving from:        | vivo X3L                |      |          |
|              | File name:             | IMG_20151110_215822.jpg |      |          |
|              |                        |                         |      |          |
|              |                        |                         |      |          |
|              |                        |                         |      |          |
|              | Receiving              |                         |      |          |
|              |                        |                         |      |          |
|              |                        |                         |      |          |
|              |                        |                         |      |          |
|              |                        |                         |      |          |
|              |                        | 1                       | lext | Cancel   |

#### c. Save the file received.

|   |                       |                                         |                         |                | $\times$ |
|---|-----------------------|-----------------------------------------|-------------------------|----------------|----------|
| ~ | 🛞 Bluetooth File Trar | nsfer                                   |                         |                |          |
|   | Save the receive      | d file                                  |                         |                |          |
|   | Save the file to the  | e location below, or click Browse to cl | hoose a different locat | ion.           |          |
|   | File <u>n</u> ame:    | File Name                               | Size                    |                |          |
|   |                       | IMG_20151110_215822.jpg                 | 2.36 MB                 |                |          |
|   |                       |                                         |                         |                |          |
|   |                       |                                         |                         |                |          |
|   | Location:             | C:\Users\admin\Documents                |                         | Browse         |          |
|   |                       |                                         |                         |                |          |
|   |                       |                                         |                         |                |          |
|   |                       |                                         |                         |                |          |
|   |                       |                                         |                         |                |          |
|   |                       |                                         |                         | <u>F</u> inish | Cancel   |

#### 11. How to do when I can't see Bluetooth icon in notification area?

a.Press Windows key + I to enter into Settings, choose Devies > Bluetooth, turn on Bluetooth. b.Click More Bluetooth options to enter into Bluetooth Settings.

| ← Settings          | - 🗆 X                                                                |
|---------------------|----------------------------------------------------------------------|
| DEVICES             | Find a setting $\rho$                                                |
| Printers & scanners | Manage Bluetooth devices                                             |
| Connected devices   | Bluetooth                                                            |
| Bluetooth           | On                                                                   |
| Mouse & touchpad    | Your PC is searching for and can be discovered by Bluetooth devices. |
| Typing<br>AutoPlay  | vivo X3L<br>Paired                                                   |
|                     | MASON-PC<br>Ready to pair                                            |
|                     | Pair                                                                 |
|                     | Related settings                                                     |
|                     | More Bluetooth options                                               |
|                     |                                                                      |

c. Enable show the Bluetooth icon in the notification area.

| 8 Bluetooth Settings                                                                                    | ×     |
|----------------------------------------------------------------------------------------------------|-------|
| Options COM Ports Hardware                                                                              |       |
| Discovery<br>Allow Bluetooth devices to find this PC<br>Bluetooth devices will see the name of this PC. |       |
| Notifications<br>Alert me when a new Bluetooth device <u>w</u> ants to connect                          |       |
| $\checkmark$ Show the Bluetooth icon in the <u>n</u> otification area                                   |       |
|                                                                                                    |       |
|                                                                                                    |       |
|                                                                                                    |       |
|                                                                                                    |       |
| <u>R</u> estore Defau                                                                                   | lts   |
| OK Cancel                                                                                               | Apply |

#### 12. How to watch movie on Netflix through browser?

a. Install Chrome.

b. launch Chrome on your MiniPC, type chrome://componets in the address bar, then update WidevineCdm to the latest version. Now you can watch movie on Netflix through Chrome.

| * Components ×                                                                        |     |
|---------------------------------------------------------------------------------------|-----|
| ← → C D chrome://components                                                           | ☆ 🔳 |
| Components                                                                            |     |
| Components (6)                                                                        |     |
| pepper, flash - Version: 00.0.0<br>Status - Component not updated<br>Check for update |     |
| pnacl - Version: 0.1.0.13769<br>Status - No update<br>Check for update                |     |
| Widevine.Cdm - Version: 1.4.6.703<br>Status - No update<br>Check for update           |     |
| recovery - Version: 101.3.21.141<br>Status - No update<br>Check for update            |     |
| CRLSet - Version: 1967<br>Status - No update<br>Check for update                      |     |
| EV Certs CT whitelist - Version: 5<br>Status - No update<br>Check for update          |     |
|                                                                                       |     |

#### 13. How to reinstall Windows10 from USB flash disk?

a. Prepare a USB flash disk with FAT32 or NTFS file system, and change the volume label to WINPE.

| b | . Prepare  | e the intall | files(48 files) i | in the root dir | ection of your | USB flash disk. |  |
|---|------------|--------------|-------------------|-----------------|----------------|-----------------|--|
|   | Organize 🔻 | New folder   |                   |                 |                |                 |  |
|   |            |              |                   |                 |                |                 |  |

| Organize 🔻 New folder |                |               |                   |  |
|-----------------------|----------------|---------------|-------------------|--|
| ☆ Favorites           | 👢 bg-bg        | 📕 Boot        | 📙 cs-cz           |  |
| E Desktop             | 📙 da-dk        | 👃 de-de       | DiskpartFiles     |  |
| Jownloads             | 👢 EFI          | 👢 el-gr       | 👢 en-gb           |  |
| Recent Places         | 👢 en-us        | 🗼 es-es       | 👢 es-mx           |  |
|                       | 🗼 et-ee        | 📜 fi-fi       | 🗼 fr-ca           |  |
| Calibraries           | 👢 fr-fr        | 🐌 hr-hr       | 👢 hu-hu           |  |
| Documents             | 👠 images       | 📜 it-it       | 👢 ja-jp           |  |
| Viusic     Dicturer   | 👢 ko-kr        | 🐌 It-It       | 👢 Iv-Iv           |  |
| Videos                | 🗼 nb-no        | 👢 nl-nl       | 🐌 pl-pl           |  |
| → 迅雷下载                | 👢 pt-br        | 🐌 pt-pt       | 👢 ro-ro           |  |
|                       | 👢 ru-ru        | 🐌 Scripts     | 📕 sk-sk           |  |
| 🖳 Computer            | 🗼 sI-si        | 👢 sources     | 🐌 sr-latn-rs      |  |
| 🏭 Local Disk (C:)     | 🗼 sv-se        | 🐌 tr-tr       | 👢 uk-ua           |  |
| 👝 New Volume (D:)     | 👢 zh-cn        | 🐌 zh-hk       | 👢 zh-tw           |  |
| 👝 Work (E:)           | BOOTEX.LOG     | bootmgr       | bootmgr.efi       |  |
| 👝 Media (F:)          | powershell.ps1 | TEST_TOOL.zip | USB-2-Version.txt |  |
| Removable Disk (G:)   |                |               |                   |  |
| 48 items              |                |               |                   |  |

c. Plug the USB flash disk into MiniPC, and connect a keyboard.

d. Press the power button and press F7 or Delete continuously to enter into select boot device menu. Select your USB flash disk to reinstall Windows10. There is no need to install drive separately with the install img provided by us.

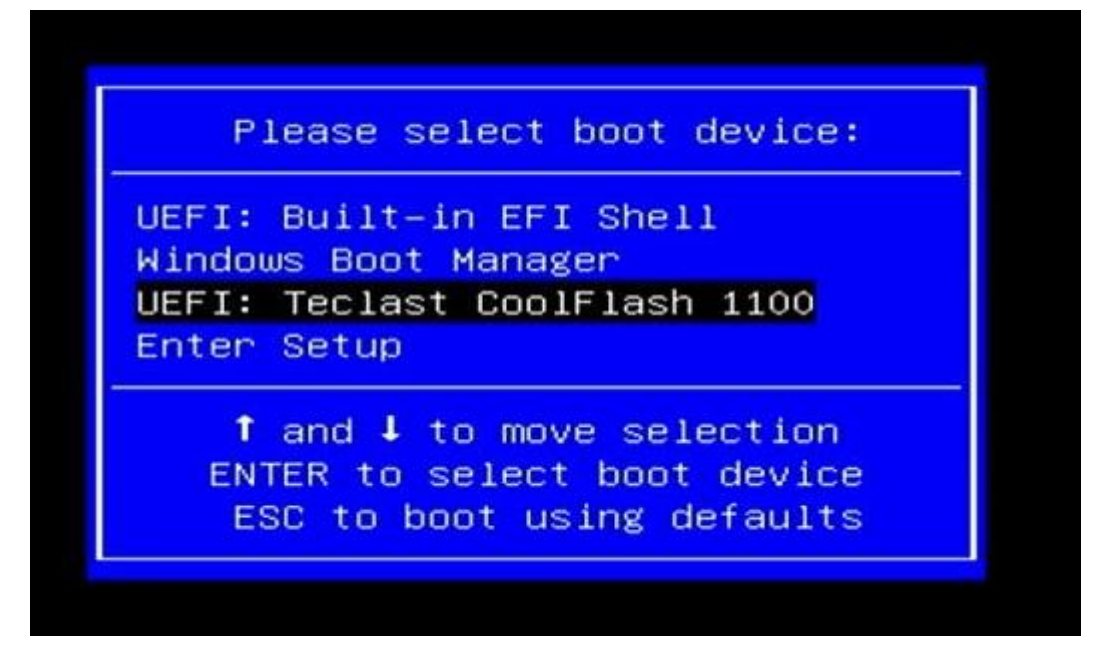

e. MiniPC will shutdown while the install process finished. Plug out the USB flash disk, then press power button to power on your MiniPC.

### 14. How to install BIOS?

a. Prepare the BIOS files in root the direction of your USB flash disk. Don't rename any files.

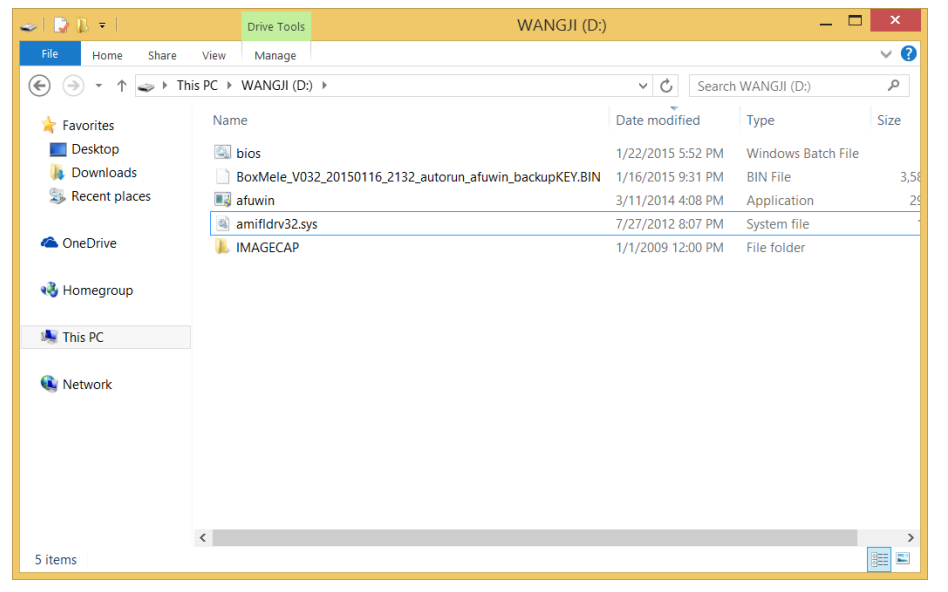

b. Open your USB flash disk, Click File ->Click Open Command Prompt as administrator.

| 🥪 I 🗋 🖪 🔻        |                            | Drive Tools |                                                                   | WANGJI (D:) |             |               | _ C                        | ×    |
|------------------|----------------------------|-------------|-------------------------------------------------------------------|-------------|-------------|---------------|----------------------------|------|
| File             |                            |             |                                                                   |             |             |               |                            | ~ 🕐  |
| Open <u>n</u> er | w window                   | Open        | rommand prompt                                                    |             | ~ ¢         | Search        | WANGJI (D:)                | Q    |
| Open co          | mmand prompt               | Dpen Open   | n command prompt as <u>a</u> dministrator                         |             | Date modif  | ied<br>552 PM | Type<br>Windows Batch File | Size |
| Digen Wi         | indows Powe <u>r</u> Shell |             | Open a window you can use to type<br>commands at a command prompt | :kupKEY.BIN | 1/16/2015 9 | 31 PM         | BIN File                   | 3,58 |
| _                |                            |             | with administrator permissions.                                   |             | 3/11/2014 4 | 1:08 PM       | Application                | 29   |
| 📢 Delete hi      | istory 🕨                   |             |                                                                   |             | 7/27/2012 8 | 3:07 PM       | System file                | 1    |
|                  |                            |             |                                                                   |             | 1/1/2009 12 | 2:00 PM       | File folder                |      |
| ? Help           | •                          |             |                                                                   |             |             |               |                            |      |
| Close            |                            |             |                                                                   |             |             |               |                            |      |
| Network          |                            |             |                                                                   | [           |             |               |                            |      |
|                  |                            |             |                                                                   |             |             |               |                            |      |
|                  |                            |             |                                                                   |             |             |               |                            |      |
|                  |                            |             |                                                                   |             |             |               |                            |      |
|                  |                            |             |                                                                   |             |             |               |                            |      |
|                  |                            |             |                                                                   |             |             |               |                            |      |
|                  |                            |             |                                                                   |             |             |               |                            |      |
|                  | <                          |             |                                                                   |             |             |               |                            | >    |
| 5 items          |                            |             |                                                                   |             |             |               |                            |      |

c. Type bios and Press Enter to start installing.

| D:\>Afuwin BoxMele_U032_20150116_2132_autorun_afuwin_backupKEY.bin /p /b /n /s<br>/reboot<br>I AMI Firmware Update Utility v5.06.00  <br>I Copyright (C)2014 American Megatrends Inc. All Rights Reserved.  <br>Reading flash done<br>- FFS checksums ok<br>Erasing Boot Block done<br>Updating Boot Block done<br>Verifying Boot Block done<br>Erasing Main Block done             | × |
|----------------------------------------------------------------------------------------------------|---|
| D:\>Afuwin BoxMele_U032_20150116_2132_autorun_afuwin_backupKEY.bin /p /b /n /:<br>/reboot<br>  AMI Firmware Update Utility v5.06.00  <br>  Copyright (C)2014 American Megatrends Inc. All Rights Reserved.  <br>Reading flash done<br>- FFS checksums ok<br>Erasing Boot Block done<br>Updating Boot Block done<br>Verifying Boot Block done<br>Erasing Main Block 0x0006B000 (24%) | ^ |
| AMI Firmware Update Utility v5.06.00  <br>Copyright (C)2014 American Megatrends Inc. All Rights Reserved.  <br>Reading flash done<br>- FFS checksums ok<br>Erasing Boot Block done<br>Updating Boot Block done<br>Uerifying Boot Block done<br>Erasing Main Block done                                                                                                    | × |
| Reading flash done<br>- FFS checksums ok<br>Erasing Boot Block done<br>Updating Boot Block done<br>Verifying Boot Block done<br>Erasing Main Block 0x0006B000 (24%)                                                                                                    |   |
|                                                                                                    |   |

d. MiniPC will restart after the install process finished.

**Warning:** Installing a wrong BIOS or the Power is cut off during BIOS installation will erase your windows KEY or damage the hardware, which is not covered in RMA warranty scope. We strongly suggest not to re-install BIOS if your mini PC is pre-installed with activated Windows.

### 15.What to do when the home screen is cut by TV?

We suggest you,

a.Modify the Display Settting( Photo Setting or Screen Setting ) of the TV.

b.Home Screen ,Click Right Mouse -> Graphics Proertis > double click Display, change resolution. c.Home Screen ,Click Right Mouse -> Graphics Proertis > double click Display, change Refresh Rate .

#### 16. What to do when there is no display on TV's HDMI?

There may no display on some TV due to the bug of graphics card. In such a case, we suggest you,

a. Use VGA to connect your TV or monitor, and use Audio jack to connect your amplifier.

b. Use a HDMI to AV converter then connect to the composite port of your TV.

#### 17. How to check my windows is with official license?

a. Go to Control Panel->System and Security->System, you can get the information that **Windows** is activated.

b. Use the CheckupKey tool to check the KEY ID which is provided by Microsoft.

When your windows is activated, you can update your system and won't get the blue activate notification windows.

### 18. Can I install Windows8.1 with Bing and activate it on MiniPC?

No, when you buy a MiniPC with Windows 10, you can't activate win8.1 on this MiniPC.

### 19. Can I install Windows10 Pro and activate it ?

No, the KEY in your MiniPC is used to activate Windows 10 home only.

### 20. How to install Windows10 from official ISO?

a. Prepare a USB flash disk with FAT32 file system, and change the volume label to WINPE.

b. Decompression the ISO of Windows10 into the root the direction of your USB flash disk.

And also, you can use Microsoft's Media Creation Tool to create an installation USB flash disk,or use a third-party tool to create a bootable Win10 USB flash disk, like UltraISO.

c. Plug the USB flash disk into MiniPC, and connect a keyboard.

d. Press the power button and press F7 or Delete continuously to enter into select boot device menu. Select your USB flash disk and press Enter.

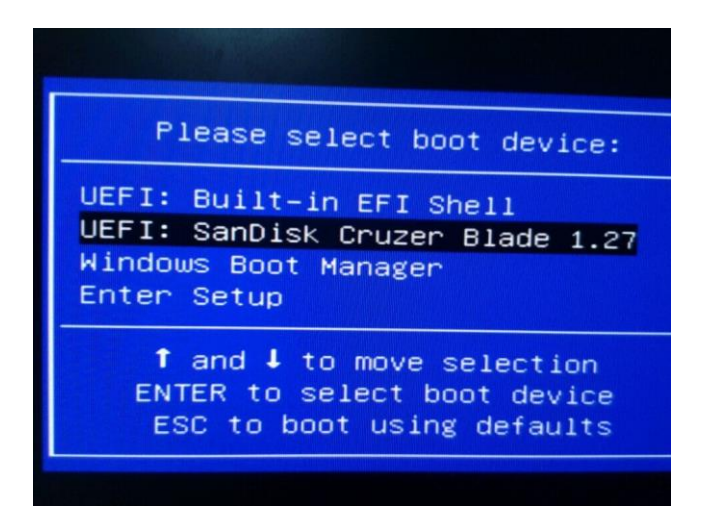

e. Input the product key.

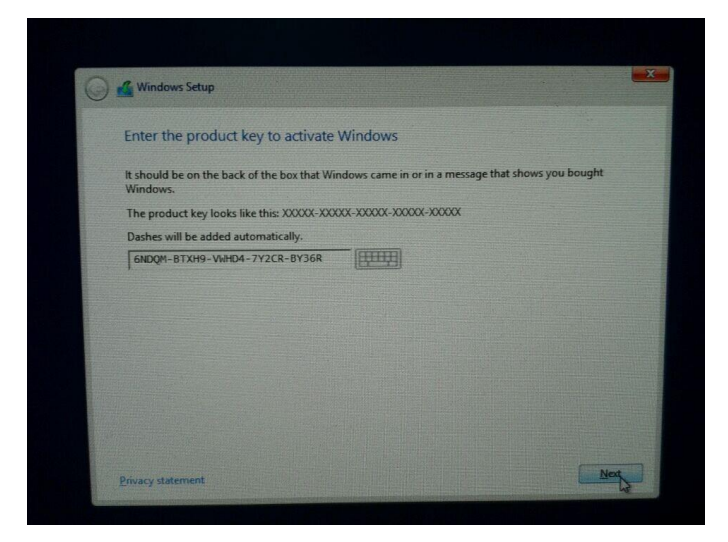

f. Select the disk where to install Windows.

|        |                | in to matan mi | idows:     |                 |                       |
|--------|----------------|----------------|------------|-----------------|-----------------------|
|        | Name           |                | Total size | Free space Type |                       |
| 3      | Drive 0 Unallo | cated Space    | 29.1 GB    | 29.1 GB         | and the second second |
| fy Bet | resh           | XDelete        | @Eormat    | * New           |                       |

g. MiniPC will restart after the install process finished.

h. Install drives for your MiniPC.

# 21. How to Recovery my MiniPC on Windows10 home.

Press Windows key + I to enter into Settings, click Update and recovery->Recovery->Reset this PC, click Get started to reset your Windows.